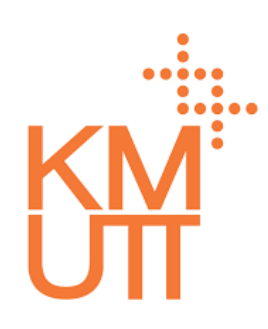

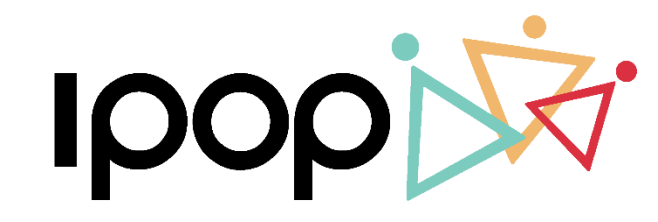

HR CLOUD SERVICE

# **Approver Training**

Time Management – Manager Self Service

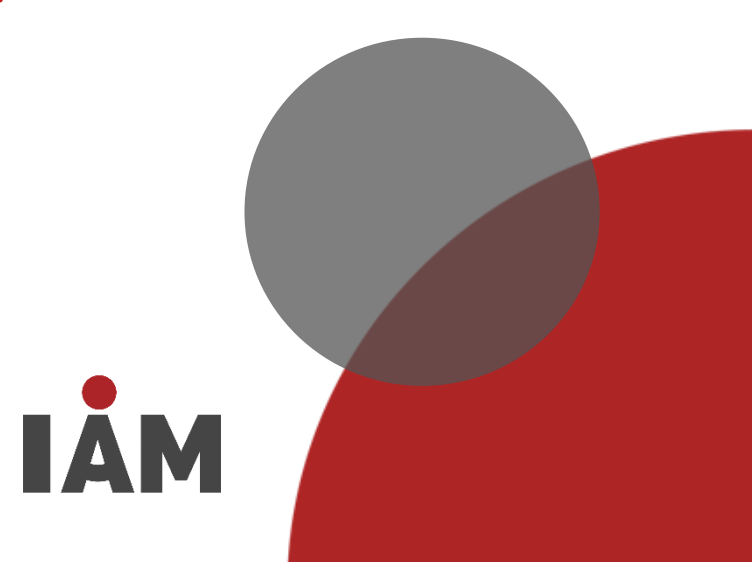

- My Inbox
- Team Calendar
- Shift Planning
- Delegation

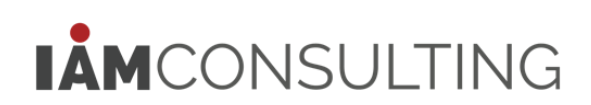

IPOP User Settings – การปรับแต่งหน้า Home

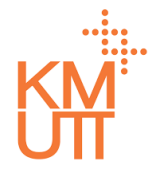

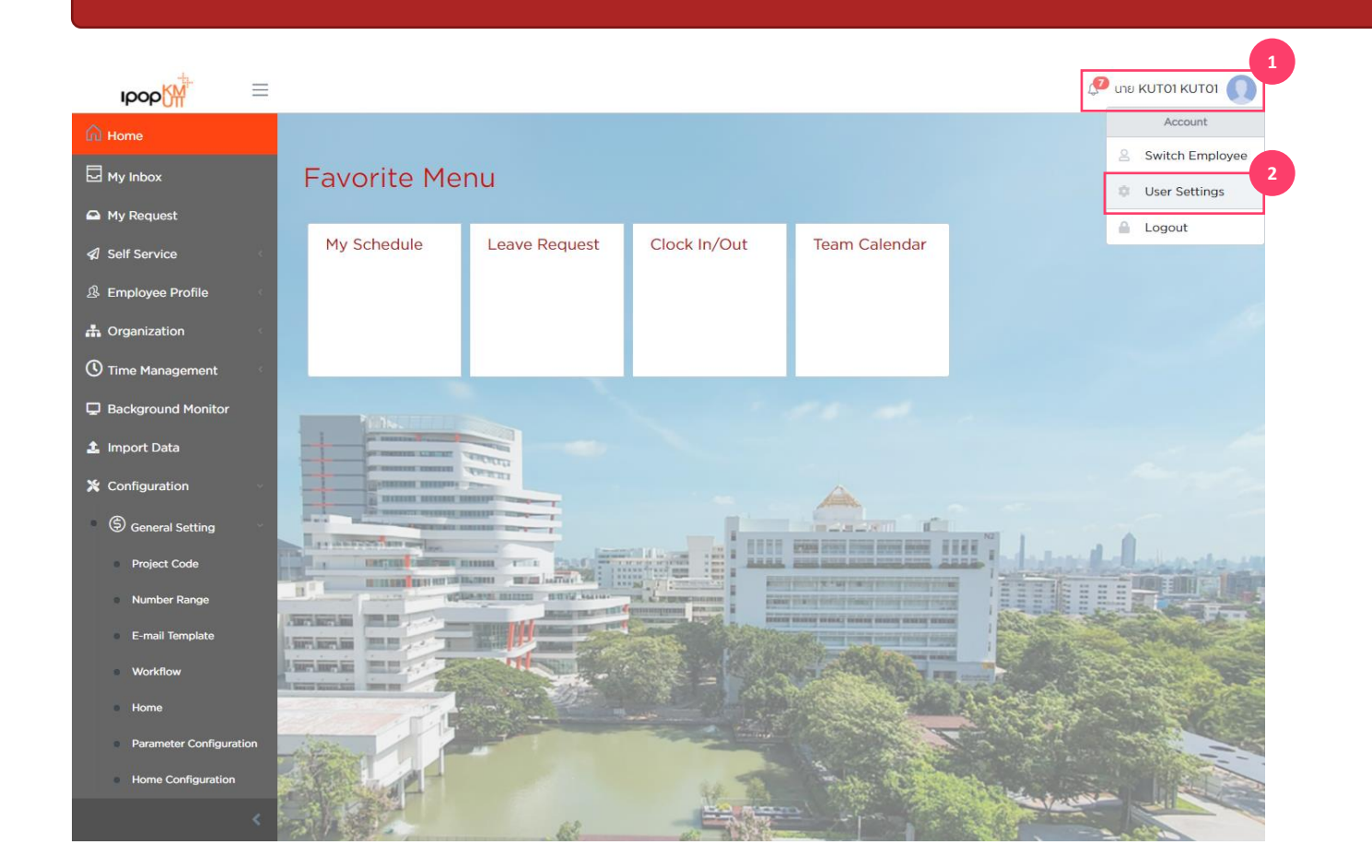

#### **IPOP User Settings**

การปรับแต่งหน้าจอ Home ของผู้ใช้งาน สามารถทำได้โดย 1. กดที่ชื่อของผู้ใช้ที่มุมขวาบนจอ

- 2. จากเมนูที่แสดง กด User Settings

IPOP User Settings – การปรับแต่งหน้า Home

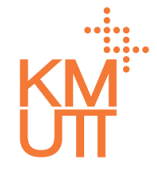

| Ipop                              | =                                                                                                    |                                                                                                    |                                                                                                    |                                                                                                    |
|-----------------------------------|----------------------------------------------------------------------------------------------------|----------------------------------------------------------------------------------------------------|----------------------------------------------------------------------------------------------------|----------------------------------------------------------------------------------------------------|
| Home Home                         | lome Setting                                                                                                    |                                                                                                    |                                                                                                    | ×                                                                                                    |
| 🖸 My Inbox                        | 💶 Change Language 💄 Delegate                                                                                                    | e 🏠 Home Setting                                                                                                    |                                                                                                    |                                                                                                    |
| My Request                        | Home Setting                                                                                                    |                                                                                                    |                                                                                                    |                                                                                                    |
| A Employee Pr                     | Seq                                                                                                    | Tile Group                                                                                                    | Display                                                                                                    |                                                                                                    |
| A Organization                    | 1                                                                                                    | Leave Quota                                                                                                    |                                                                                                    |                                                                                                    |
| Time Manage                       | 2                                                                                                    | Favorite Menu                                                                                                    |                                                                                                    |                                                                                                    |
| 🖵 Background                      |                                                                                                    |                                                                                                    | 1 to 2 of 2 K < Page 1 of 1 >                                                                                                    | 51                                                                                                    |
| 🍰 Import Data                     |                                                                                                    |                                                                                                    | Reset S                                                                                                    | ietting                                                                                                    |
| 💥 Configuratio                    |                                                                                                    |                                                                                                    |                                                                                                    |                                                                                                    |
| S General Setti                   | ng V                                                                                                    | A MARINA MARY I                                                                                                    | A DOM TO THE OWNER AND ADDRESS OF                                                                                                    |                                                                                                    |
| Project Code                      | A DESCRIPTION OF THE OWNER OF THE OWNER OWNER OF THE OWNER OF THE OWNER OF THE OWNER OF THE OWNER OF THE OWNER OF THE OWNER OF THE OWNER OF THE OWNER OF THE OWNER OF THE OWNER OF THE OWNER OF THE OWNER OF THE OWNER OF THE OWNER OF THE OWNER OF THE OWNER OWNER OF THE OWNER OWNER | There are a series of the series of the seri | A CONTRACTOR OF A CONTRACTOR OF A CONTRACTOR O | and a second second second second second second second second second second second second second second second |
| Number Rang                       |                                                                                                    | Constant and the second second s                                                                                                    | The second second                                                                                                    |                                                                                                    |
| <ul> <li>E-mail Templa</li> </ul> | ite Inciscio Ma                                                                                                    |                                                                                                    |                                                                                                    |                                                                                                    |
| Workflow                          | interiorie min in                                                                                                    |                                                                                                    |                                                                                                    |                                                                                                    |
| <ul> <li>Home</li> </ul>          | 71                                                                                                    |                                                                                                    |                                                                                                    |                                                                                                    |
| Parameter Co                      | nfiguration                                                                                                    |                                                                                                    |                                                                                                    |                                                                                                    |
| Home Config                       | uration                                                                                                    |                                                                                                    |                                                                                                    |                                                                                                    |
|                                   | < 30/807                                                                                                    |                                                                                                    |                                                                                                    | and a second second                                                                                            |

#### **IPOP User Settings – Leave Quota**

การปรับแต่งหน้าจอ Home เพื่อแสดงสิทธิการลาของ ผู้ใช้งาน สามารถทำได้โดย

1. กด tab: Home Setting

2. จากเมนูที่แสดง กด User Settings

IPOP User Settings – การปรับแต่งหน้า Home

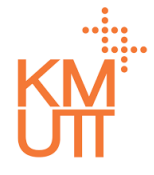

|              | 2<br>2<br>2           |                         |   |                   | з китоз 🔘  |
|--------------|-----------------------|-------------------------|---|-------------------|------------|
| 🛆 หน้าแรก    | Home Setting          |                         |   | ×                 |            |
| 🕰 คำขอของฉัน | 🛯 เปลี่ยนภาษา 💄 มอ    | บหมายงาน 🔏 Home Setting |   |                   |            |
| Self Service | รายละเอียดสิท         | ธิการลา                 |   |                   |            |
|              | ไทล์หน้าแรก           |                         |   |                   |            |
|              | แสดง                  |                         |   |                   |            |
|              | รายละเอียดไทล์หน้าแรก |                         |   |                   |            |
|              | ลำดับ*                | ตัวเลือก*               |   | 0                 |            |
|              | 1                     | ลาทิจ                   |   | × •               |            |
|              | 2                     | ลาป่วย                  |   | × •               | and so the |
|              | 3                     | ลาพักผ่อนประจำปี (จ่าย) |   | × • 5 • 6         |            |
|              | 4                     | ลาทำหมัน                |   | × •               |            |
|              |                       |                         |   |                   |            |
|              |                       |                         | l | 🔁 บันทึก 🧲 ยกเล็ก |            |
|              |                       | A                       |   | Marine !!         | alle .     |
|              |                       | Phane ph                |   |                   |            |

#### **IPOP User Settings – Leave Quota**

- กดเปลี่ยน switch เพื่อสลับการแสดง หรือไม่แสดง สิทธิการลา
- 4. กดเครื่องหมายบวก เพื่อเพิ่มบรรทัดรายการสิทธิการลา
- 5. กดชื่อของเมนูโปรดเพื่อเลือกจากรายการสิทธิการลาที่ จะแสดง
- 6. กดปุ่มถังขยะเพื่อลบบรรทัดรายการ
- 7. กดปุ่ม Save เพื่อบันทึกการแก้ไขการแสดงสิทธิการลา

IPOP User Settings – การปรับแต่งหน้า Home

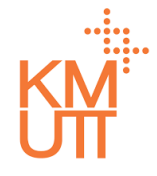

| IPOP            | =                                                                                                    |                                                                                                    |                                                                                                    |                                         |
|-----------------|----------------------------------------------------------------------------------------------------|----------------------------------------------------------------------------------------------------|----------------------------------------------------------------------------------------------------|-----------------------------------------|
| Home            | ome Setting                                                                                                    |                                                                                                    |                                                                                                    | ×.                                      |
| My Inbox        | 📭 Change Language 🔹 Delegate                                                                                                    | A Home Setting                                                                                                    |                                                                                                    |                                         |
| 🕰 My Request    | Home Setting                                                                                                    |                                                                                                    |                                                                                                    |                                         |
| 🕼 Self Service  | nome setting                                                                                                    |                                                                                                    |                                                                                                    |                                         |
| 요 Employee Pr   | Seq                                                                                                    | Tile Group                                                                                                    | Display                                                                                                    |                                         |
| n Organization  | 1                                                                                                    | Leave Quota                                                                                                    |                                                                                                    |                                         |
| Time Manage     | 2                                                                                                    | Favorite Menu                                                                                                    |                                                                                                    |                                         |
| 🖵 Background    |                                                                                                    |                                                                                                    | 1 to 2 of 2 K < Page 1 of 1 ⇒                                                                                                    | - Σί                                    |
| 🏦 Import Data   |                                                                                                    |                                                                                                    | Reset                                                                                                    | Setting                                 |
| 💥 Configuratio  |                                                                                                    |                                                                                                    |                                                                                                    |                                         |
| General Setting | The survey of the local division in which the local division is not the local division in the local division is not the local division in the local division is not the local division in the local division is not the local division in the local division is not the local division in the local division is not the local division in the local division is not the local division in the local division is not the local division in the local division is not the local division in the local division in the local division is not the local division in the local division in the local division is not the local division in the local division in th | and the second second s |                                                                                                    |                                         |
|                 | THE REPORT OF LEVEL                                                                                                    | Comment Print Print of the Print of the Prin |                                                                                                    | and a land a set                        |
|                 | D. Low and the second second s | Contract of the second second se                                                                                                    | And the second second s |                                         |
|                 |                                                                                                    |                                                                                                    | The second data and the second data and the se |                                         |
|                 | Interior in 1 - The                                                                                                    | m                                                                                                    |                                                                                                    | ALS CHARS                               |
|                 | 2                                                                                                    |                                                                                                    |                                                                                                    |                                         |
|                 | guration                                                                                                    |                                                                                                    |                                                                                                    |                                         |
|                 | tion                                                                                                    |                                                                                                    |                                                                                                    |                                         |
|                 |                                                                                                    |                                                                                                    | ENTE A A STATE                                                                                                    | All all all all all all all all all all |

#### <u> IPOP User Settings – Favorite Menu</u>

การปรับแต่งหน้าจอ Home เพื่อปรับปรุงเมนูโปรดของ ผู้ใช้งาน สามารถทำได้โดย

1. กด tab: Home Setting

2. จากเมนูที่แสดง กด User Settings

IPOP User Settings – การปรับแต่งหน้า Home

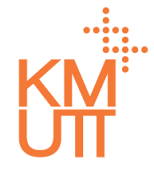

| IPOP                           |                 |                           |                   |              |
|--------------------------------|-----------------|---------------------------|-------------------|--------------|
| Home                           | Home Setting    |                           |                   | ×            |
| 🛛 My Inbox                     | Change Language | Delegate     Home Setting |                   |              |
| 🖴 My Request                   | Favorite Mer    | nu Items                  |                   |              |
| 🕼 Self Service                 |                 |                           |                   |              |
| A Employee Pr                  | Home Tile Group | 3                         |                   |              |
| 🚠 Organizatior                 | Display         |                           |                   |              |
| C Time Manage                  |                 |                           |                   |              |
| 🖵 Background                   | Home Tile Item  |                           |                   |              |
| 🏦 Import Data                  | Cart            | Maluat                    |                   | 4            |
| 💥 Configuratio                 | Seq             | value.                    |                   |              |
| General S                      | 1               | My Schedule               | × •               |              |
| Project Co                     | 2               | Leave Request             | × 🔻               |              |
| <ul> <li>Number F</li> </ul>   | 3               | Clock In/Out              | × •               |              |
| <ul> <li>E-mail Ter</li> </ul> | 4               | Team Calendar             | × •               |              |
| Workflow                       |                 | с                         |                   |              |
| Home                           |                 |                           |                   | 7            |
| Paramete                       |                 |                           | B Save            | ← Cancel     |
| Home Coni                      | figuration      |                           | La la The Station | ALL AND A    |
|                                |                 | 12 A2                     |                   | Elaura Labor |

#### <u> IPOP User Settings – Favorite Menu</u>

- กดเปลี่ยน switch เพื่อสลับการแสดง หรือไม่แสดงเมนู โปรด
- 4. กดเครื่องหมายบวก เพื่อเพิ่มบรรทัดรายการเมนูโปรด
- 5. กดชื่อของเมนูโปรดเพื่อเลือกจากรายการเมนูโป้รดที่จะ แสดง
- 6. กดปุ่มถังขยะเพื่อลบบรรทัดรายการ
- 7. กดปุ่ม Save เพื่อบันทึกการแก้ไขเมนูโปรด

- My Inbox
- Team Calendar
- Shift Planning
- Delegation

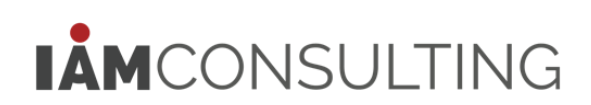

My Inbox – แสดงรายการคำขอรออนุมัติ

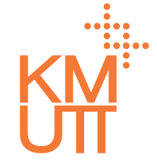

#### **Menu Path:** Home > My Inbox

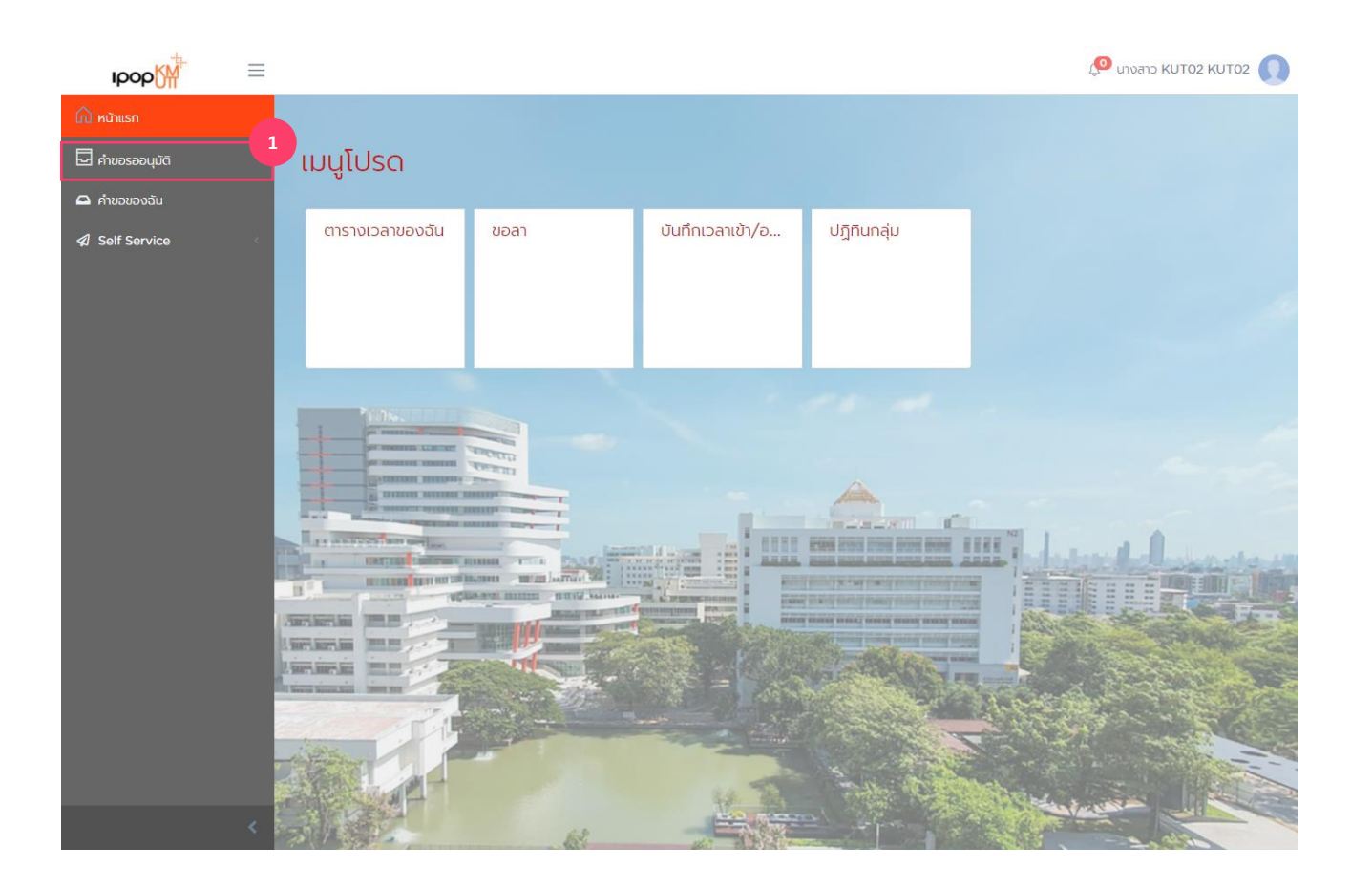

#### <u>คำขอรอการอนุมัติ (My Inbox)</u>

 เลือกเมนูคำขอรออนุมัติ หรือสามารถเข้าผ่านกลุ่ม เมนูโปรด

My Inbox – แสดงรายการคำขอรออนุมัติ

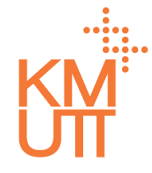

#### **Menu Path:** Home > My Inbox

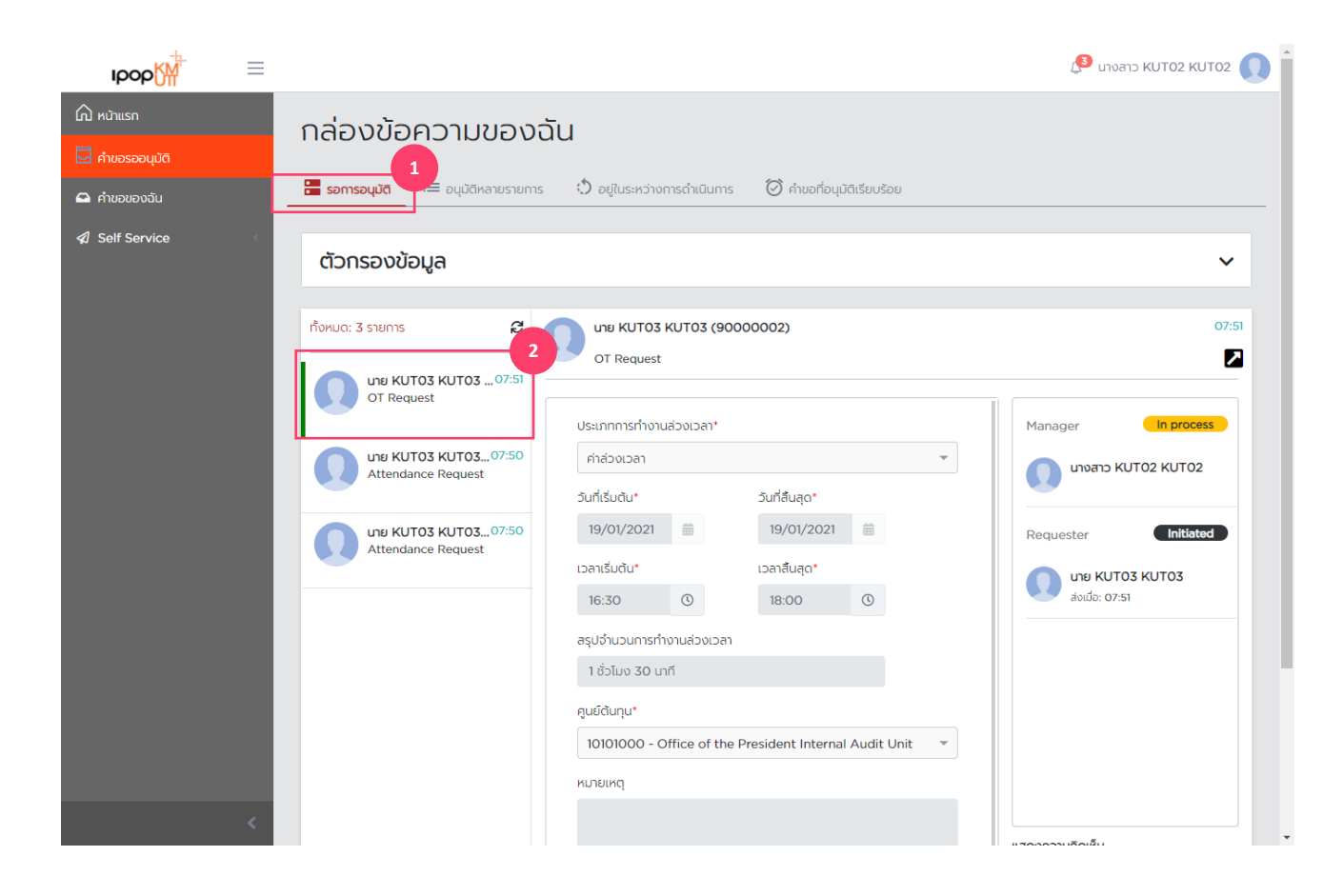

#### <u>คำขอรอการอนุมัติ (My Inbox)</u>

- 1. เลือก Tab: รอการอนุมัติ
- 2. เลือกรายการคำขอที่ต้องการอนุมัติ หรือปฏิเสธ

My Inbox – แสดงรายการคำขอรออนุมัติ

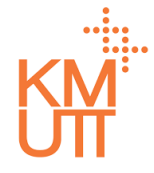

#### Menu Path: Home > My Inbox

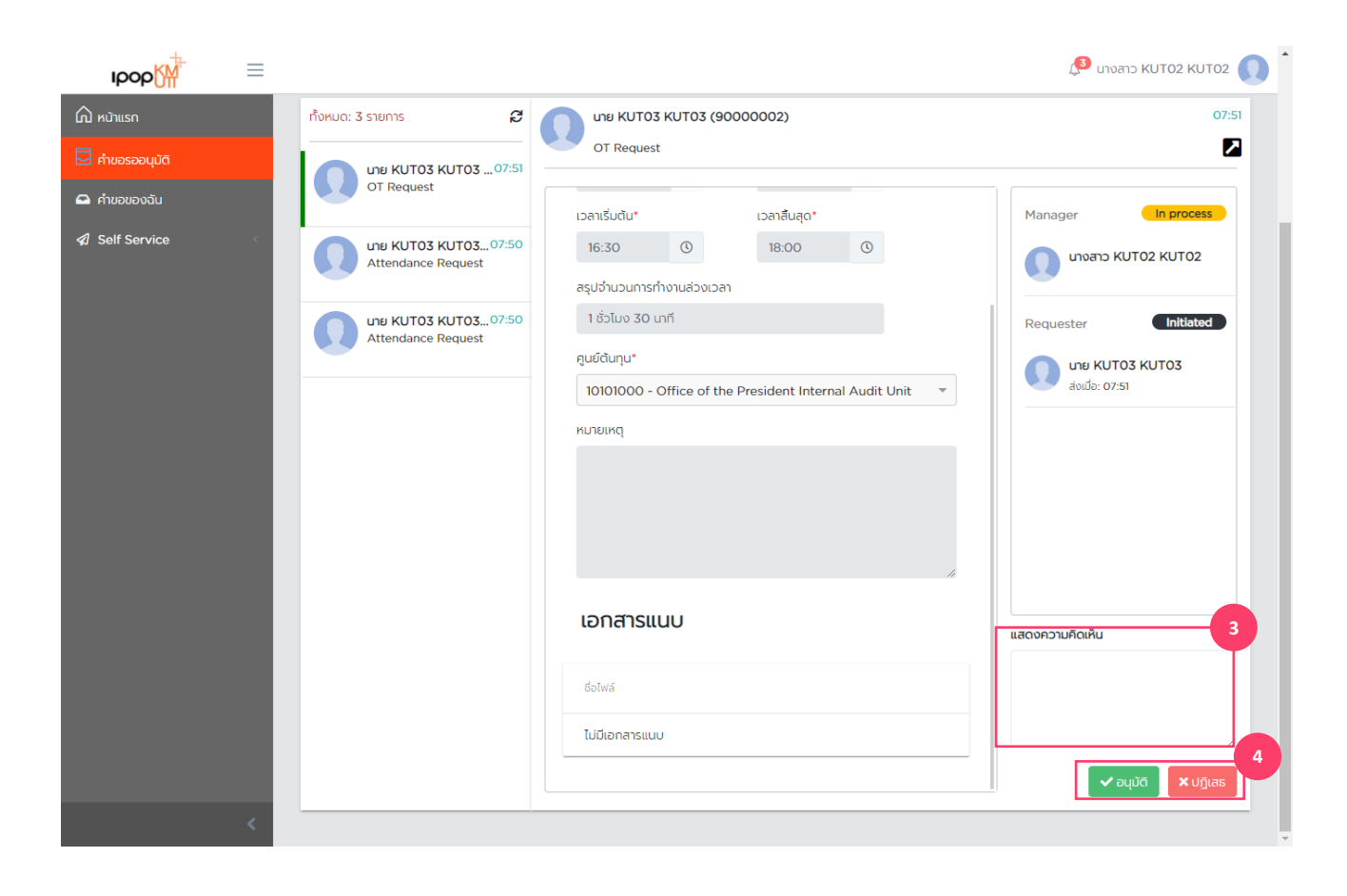

#### <u>คำขอรอการอนุมัติ (My Inbox)</u>

- 3. ระบุหมายเหตุประกอบการพิจารณา
- กดอนุมัติเพื่ออนุมัติรายการ หรือกดปฏิเสธเพื่อ ปฏิเสธคำขอ

My Inbox – อนุมัติรายการคำขอหลายรายการ

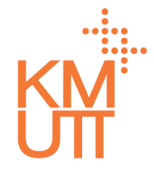

#### **Menu Path:** Home > My Inbox

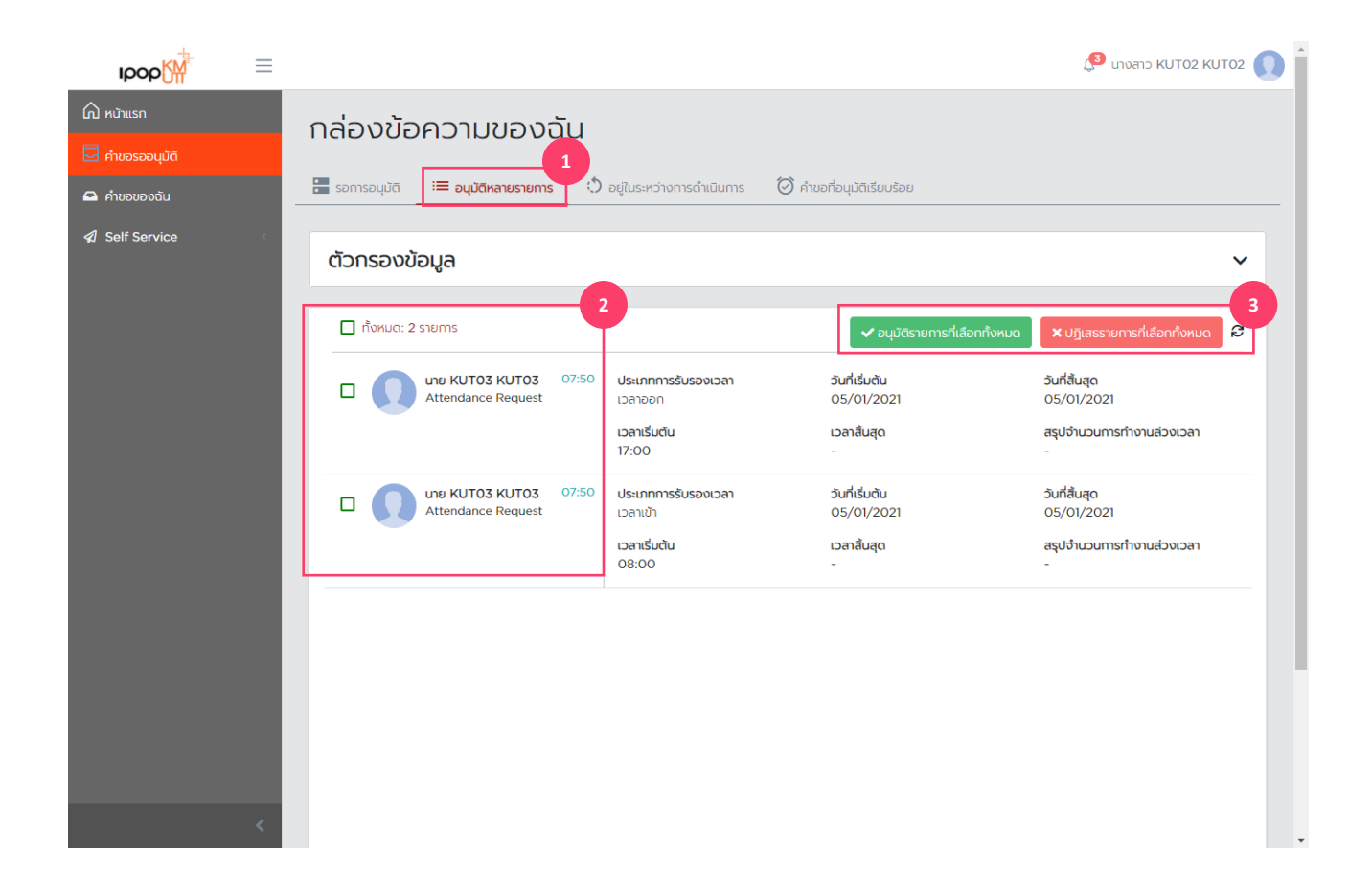

#### <u>อนุมัติรายการคำขอหลายรายการ</u> <u>(Approve multiple request)</u>

- 1. เลือก Tab: อนุมัติหลายรายการ
- เลือกรายการคำขอที่ต้องการอนุมัติ หรือปฏิเสธ โดย ทำเครื่องหมายหน้ารายการ หากต้องการเลือกทุก รายการ ให้ทำเครื่องหมายหน้าช่องช้ายบนสุด
- กดอนุมัติรายการที่เลือกทั้งหมด หรือปฏิเสธรายการ ที่เลือกทั้งหมด เพื่อดำเนินการ

My Inbox – อนุมัติรายการคำขอหลายรายการ

#### **Menu Path:** Home > My Inbox

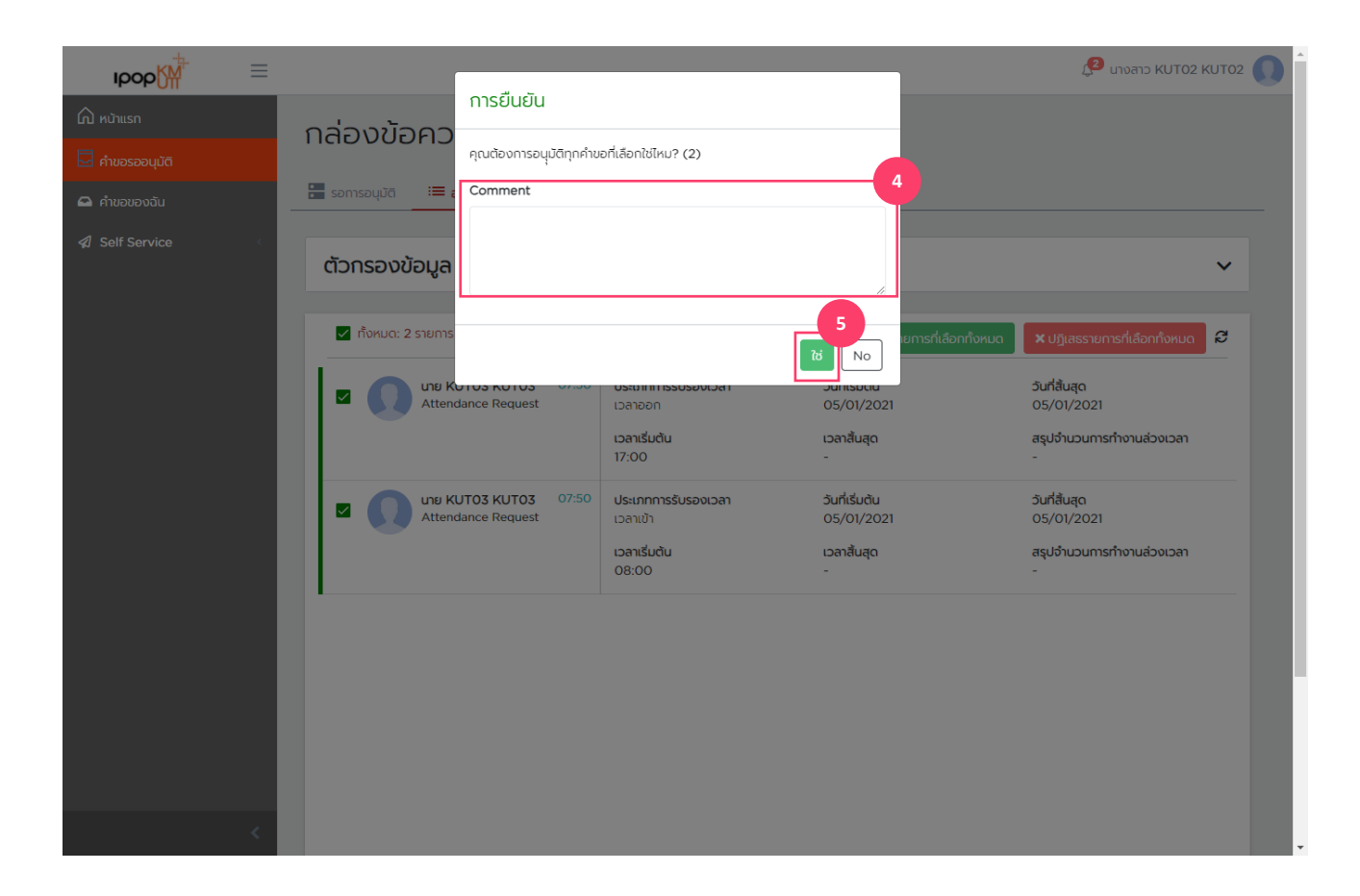

#### <u>อนุมัติรายการคำขอหลายรายการ</u> <u>(Approve multiple request)</u>

4. ระบุหมายเหตุ

5. กด<sup>ิ</sup>ใช่ เพื่อดำเนินการ

My Inbox – อนุมัติรายการคำขอหลายรายการ

#### **Menu Path:** Home > My Inbox

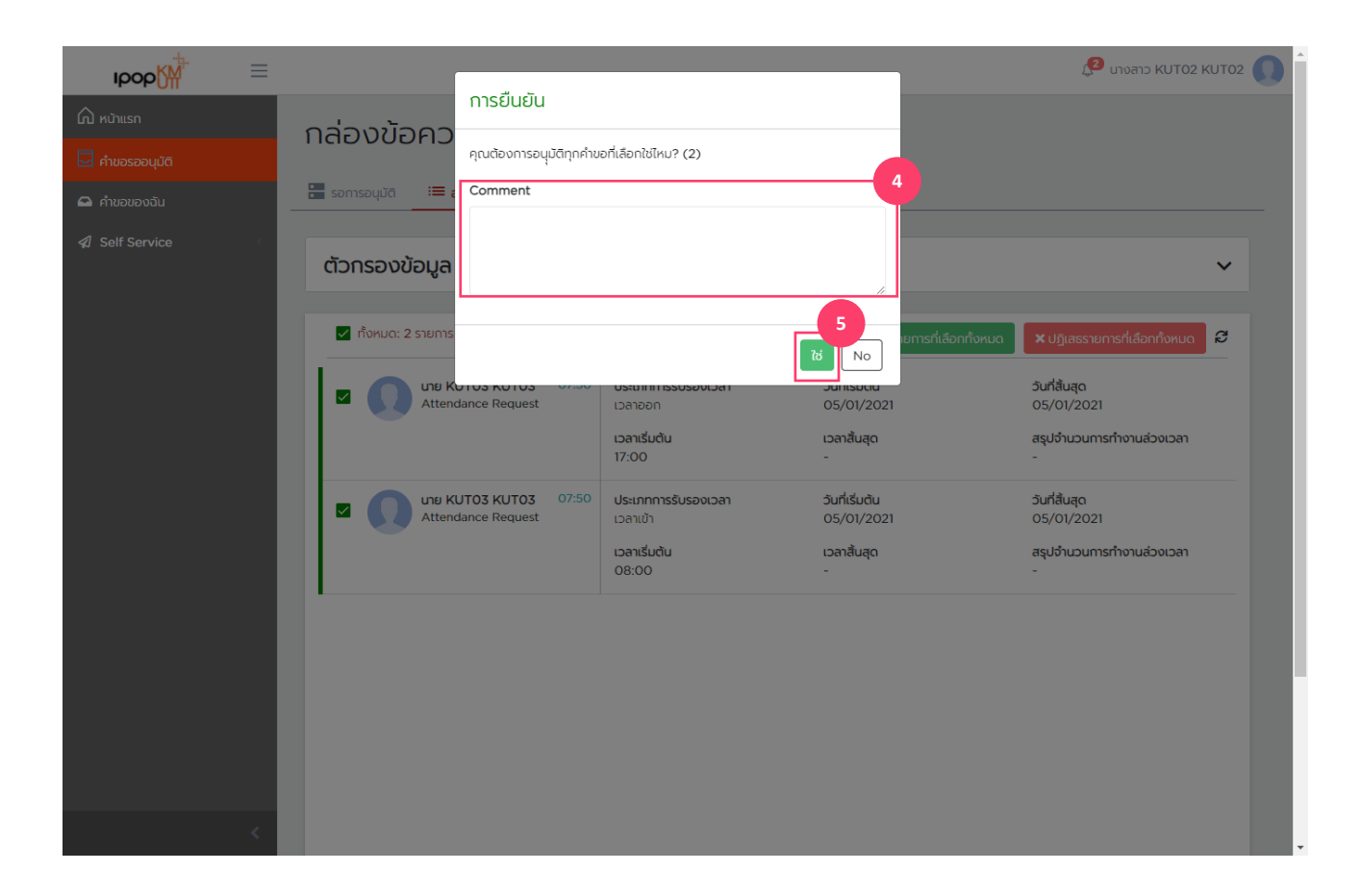

#### <u>อนุมัติรายการคำขอหลายรายการ</u> (Approve multiple request)

ระบุหมายเหตุ
 กด ใช่ เพื่อดำเนินการ

My Inbox – แสดงรายการคำขอรออนุมัติที่อยู่ในระหว่างดำเนินการ

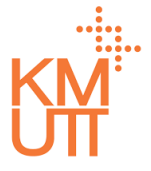

#### Menu Path: Home > My Inbox

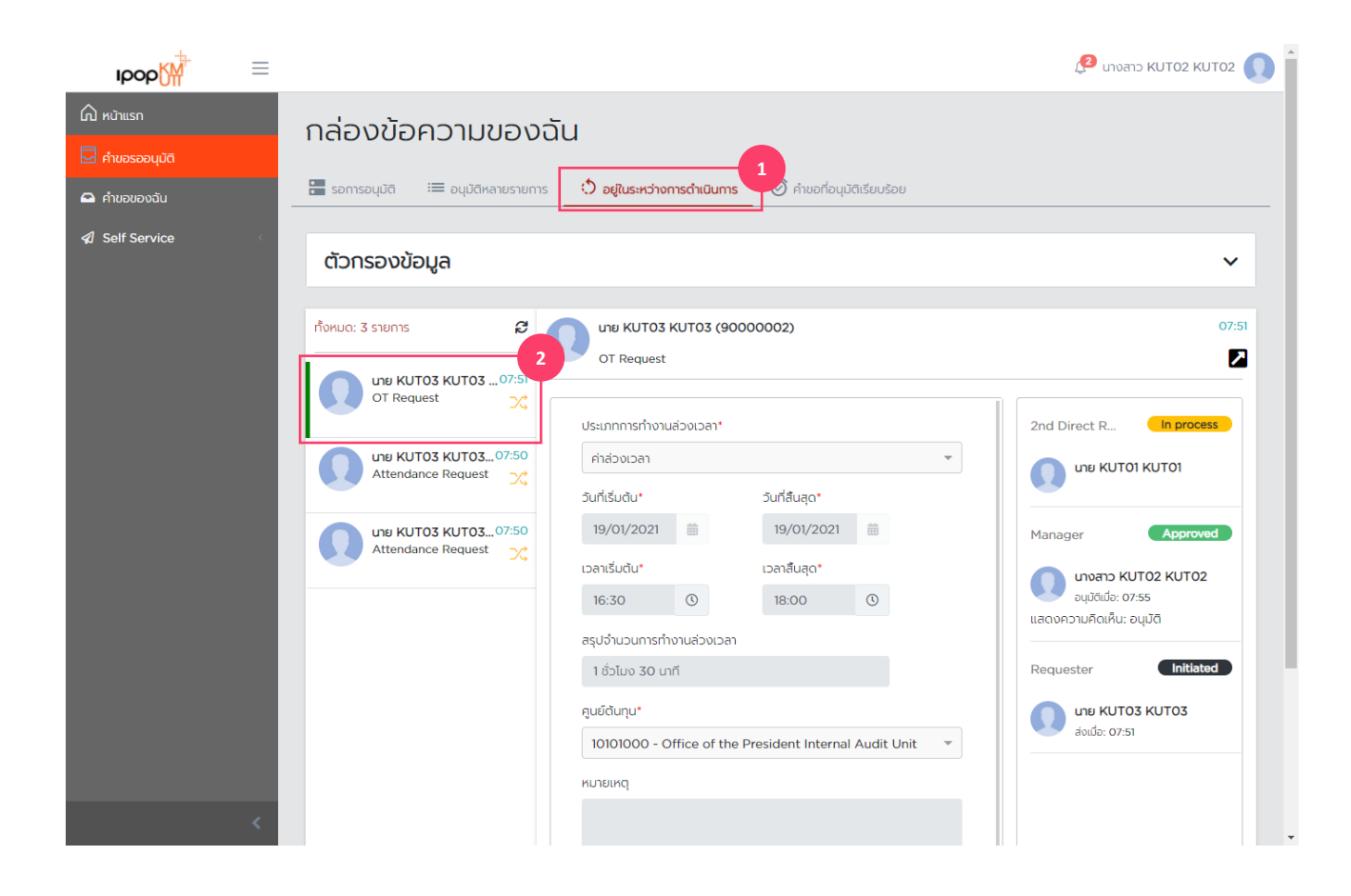

#### <u>แสดงรายการคำขอรออนุมัติที่อยู่ใน</u> ระหว่างดำเนินการ (In process)

- 1. เลือก Tab: อยู่ในระหว่างการดำเนินการ
- 2. เลือกรายการค่ำขอที่ต้องการแสดงรายละเอียด เมือ เลือกจะแสดงรายละเอียดด้านขวา

My Inbox – แสดงรายการคำขอที่ได้รับการอนุมัติแล้ว

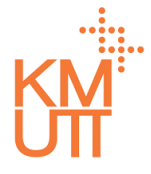

#### **Menu Path:** Home > My Inbox

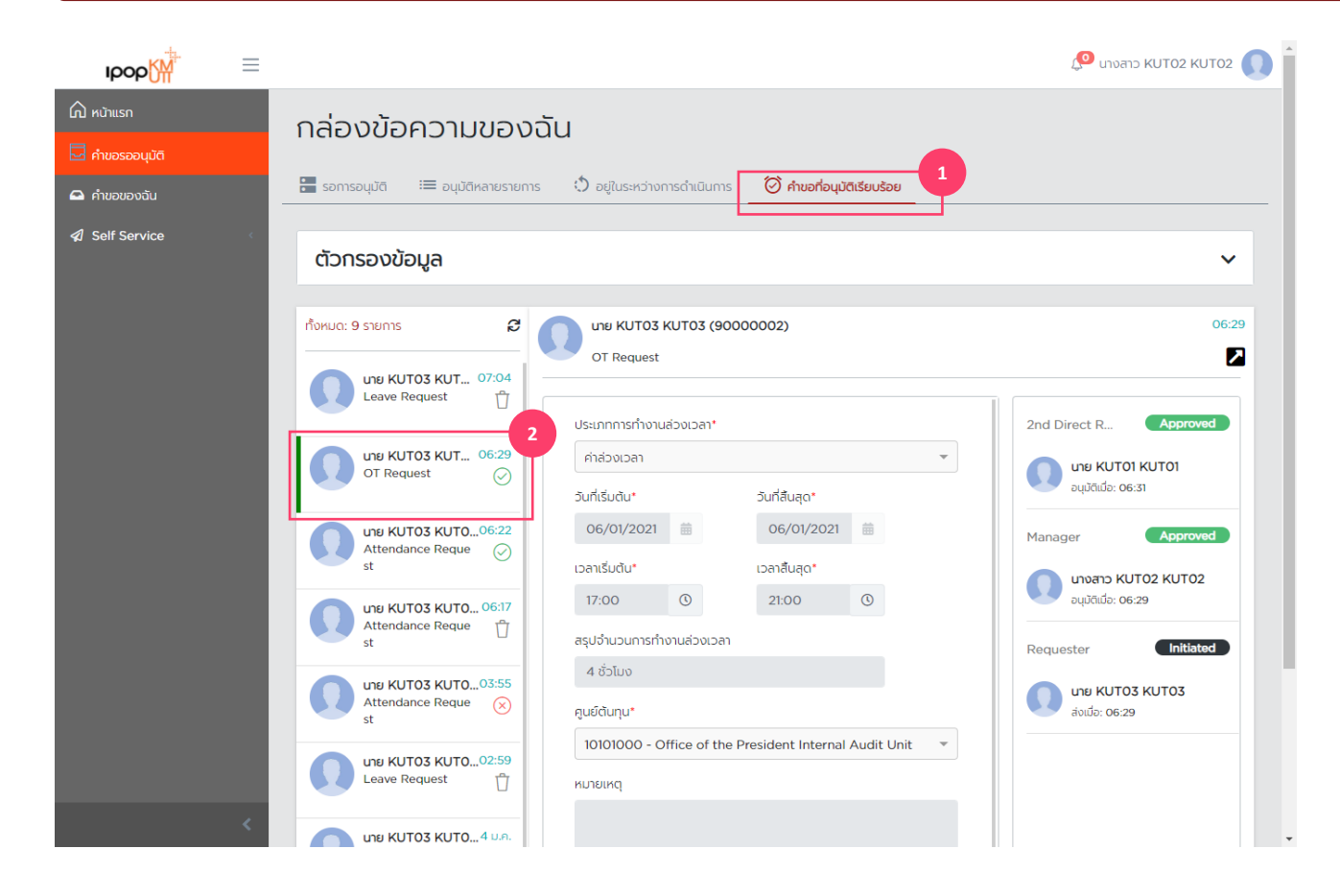

#### <u>แสดงรายการคำขอที่ได้รับการอนุมัติ</u> <u>แล้ว (Completed request)</u>

- 1. เลือก Tab: คำขอที่อนุมัติเรียบร้อย
- 2. เลือกรายการคำขอที่ตั่องการแสดงรายละเอียด เมือ เลือกจะแสดงรายละเอียดด้านขวา

- My Inbox
- Team Calendar
- Shift Planning
- Delegation

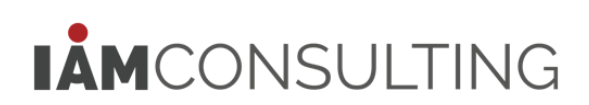

Team Calendar – การแสดงปฏิทินกลุ่ม

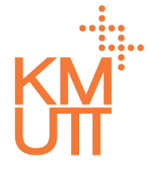

#### **Menu Path:** Home > Self Service > Team Calendar

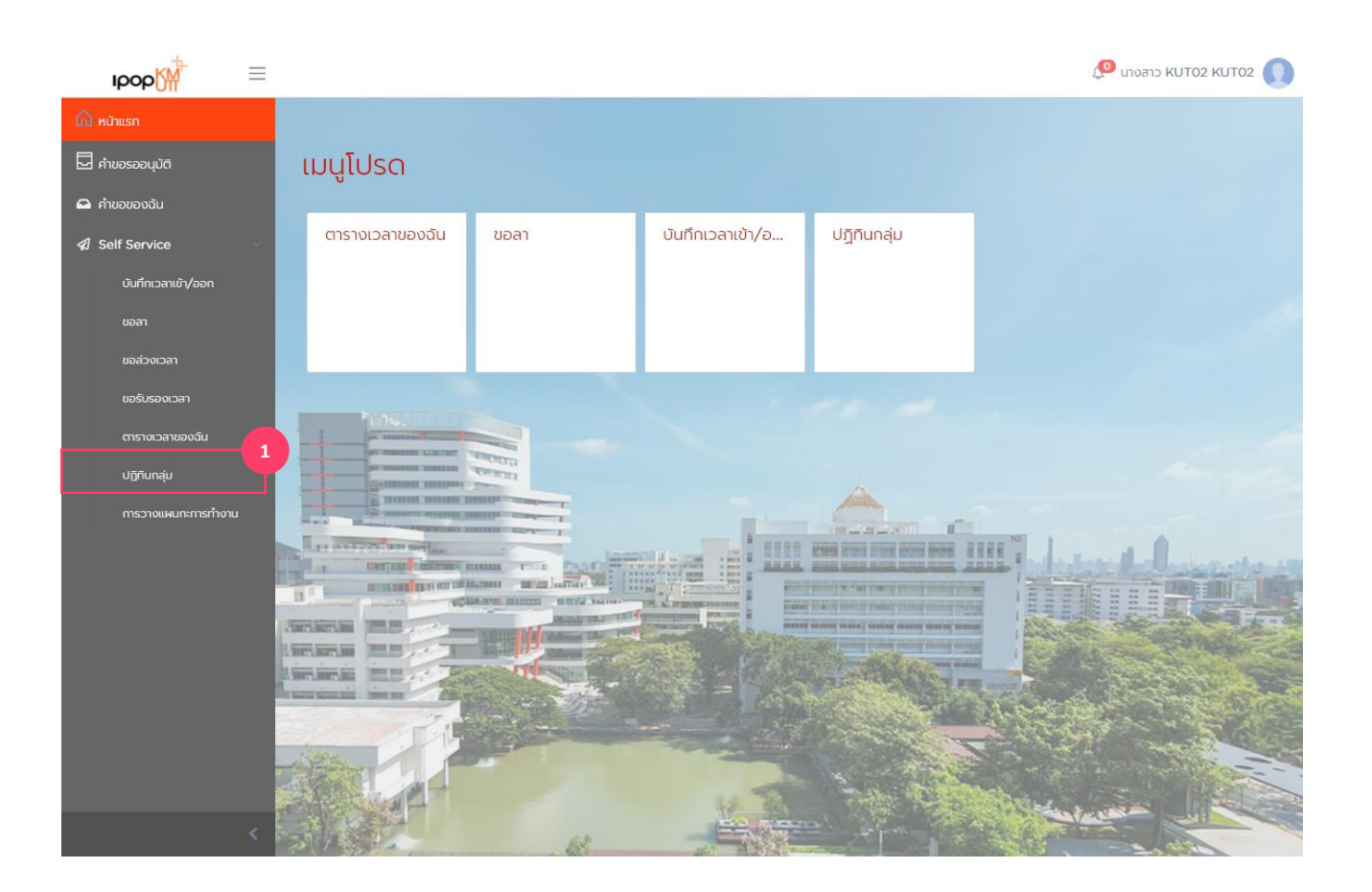

#### <u>แสดงปฏิทินกลุ่ม (Team Calendar)</u>

 เลือกเมนูปฏิทินกลุ่มหรือสามารถเข้าผ่านกลุ่มเมนู โปรด

Team Calendar – การแสดงปฏิทินกลุ่ม

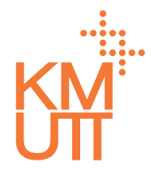

#### Menu Path: Home > Self Service > Team Calendar

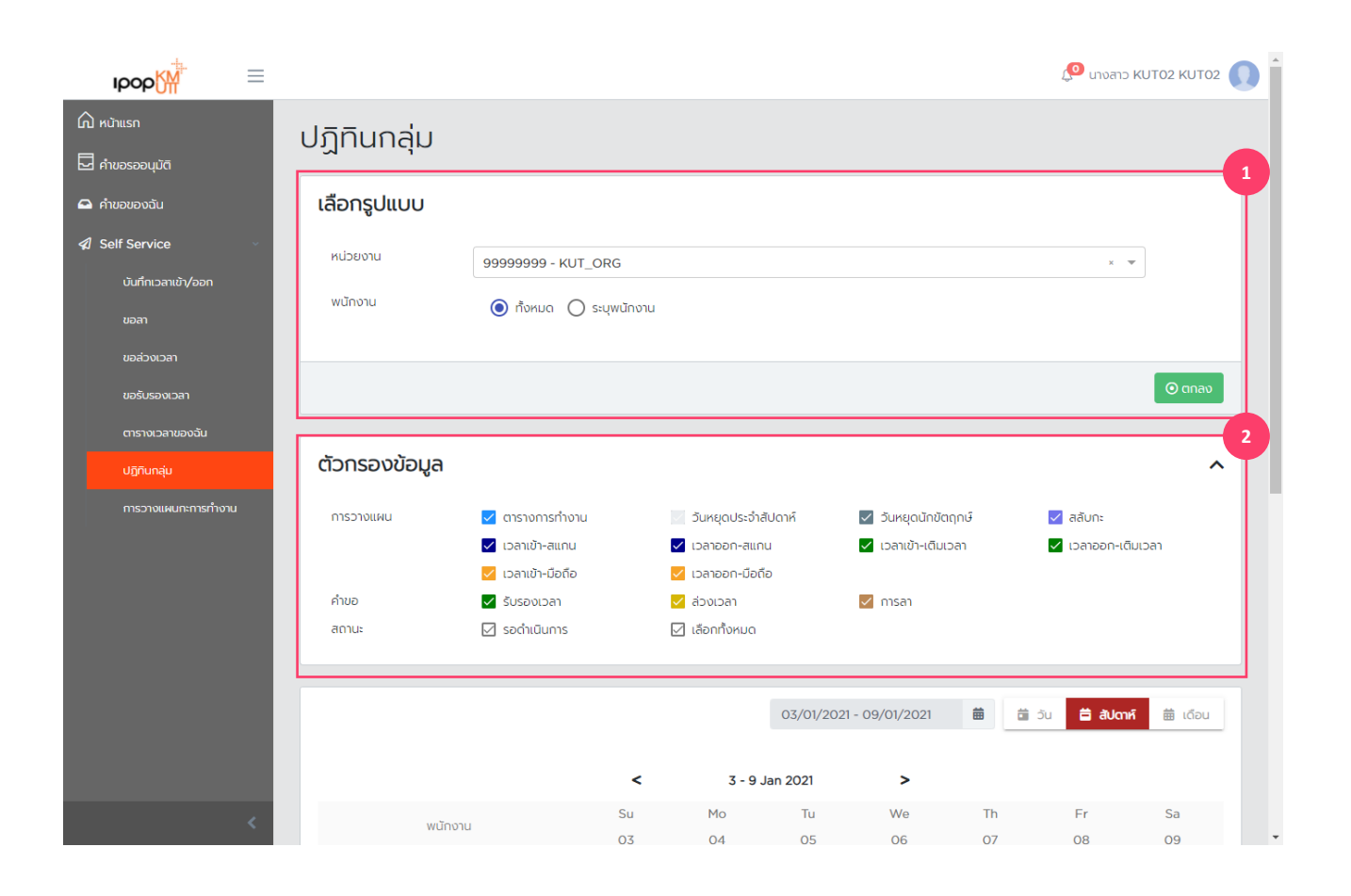

#### <u>แสดงปฏิทินกลุ่ม (Team Calendar)</u>

- เลือกหน่วยงานที่ต้องการแสดงปฏิทินกลุ่ม หรือ เลือกระบุเพื่อแสดงรายพนักงาน
- ระบุตัวกร<sup>่</sup>องข้อมูลเพื่อเลือกการแสดงผลเฉพาะบาง ประเภทข้อมูล

Team Calendar – การแสดงปฏิทินกลุ่ม

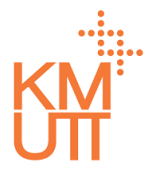

#### Menu Path: Home > Self Service > Team Calendar

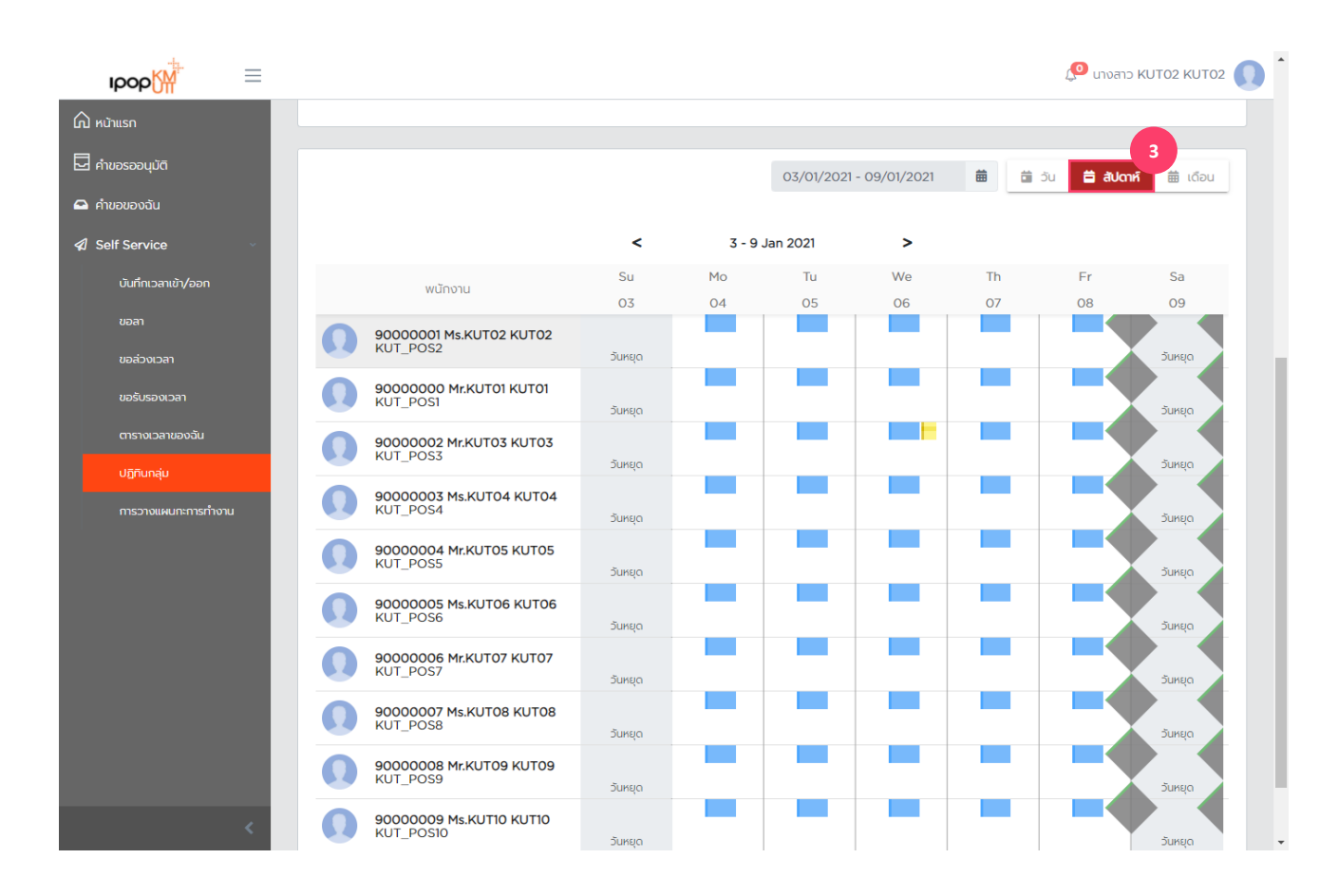

#### <u>แสดงปฏิทินกลุ่ม (Team Calendar)</u>

3. กดปุ่มเพื่อแสดงผลรูปแบบรายสัปดาห์

Team Calendar – การแสดงปฏิทินกลุ่ม

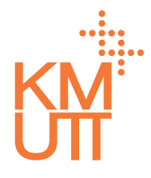

#### **Menu Path:** Home > Self Service > Team Calendar

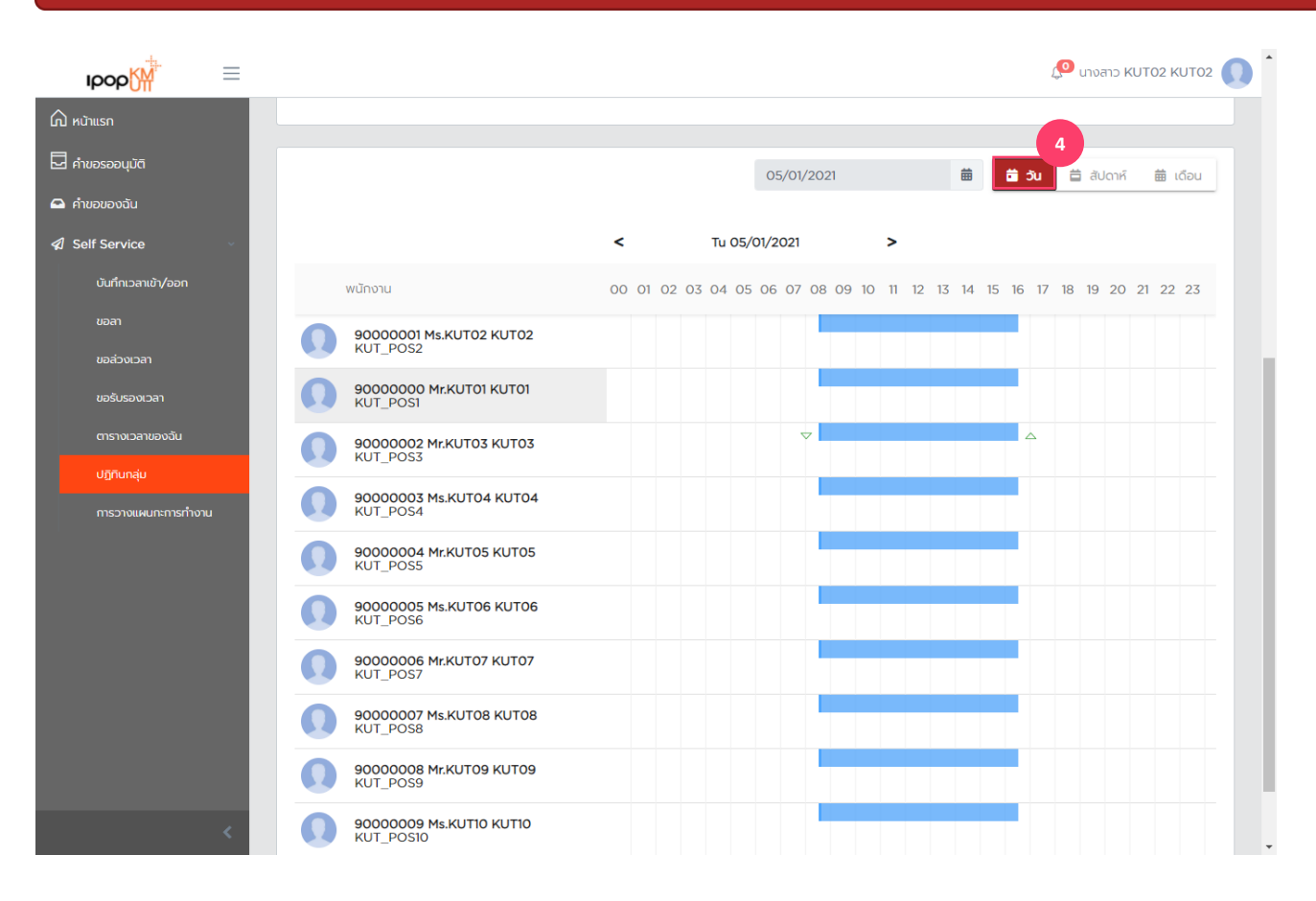

#### <u>แสดงปฏิทินกลุ่ม (Team Calendar)</u>

4. กดปุ่มเพื่อแสดงผลรูปแบบรายวัน

Team Calendar – การแสดงปฏิทินกลุ่ม

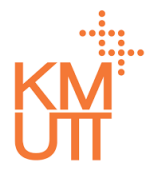

#### **Menu Path:** Home > Self Service > Team Calendar

| юор                            | ≡ |   |                                     |       |                    |      |              |      |        |       |       |      |                  |                |      |      |                | Ļ    | , <b>0</b> u   | งสาว    | китс         | 2 KUT02        |
|--------------------------------|---|---|-------------------------------------|-------|--------------------|------|--------------|------|--------|-------|-------|------|------------------|----------------|------|------|----------------|------|----------------|---------|--------------|----------------|
| 🎧 หน้าแรก                      |   |   |                                     |       |                    |      |              |      |        |       |       |      |                  |                |      |      |                |      |                |         |              |                |
| 🛃 คำขอรออนุมัติ                |   |   |                                     |       |                    |      |              |      |        | Jan 2 | 2021  |      |                  |                | 1    |      | <b>ii</b> 3    | วัน  | ä              | สัปดาห่ |              | 🗟 เดือน        |
| 🖴 คำขอของฉัน                   |   |   |                                     |       |                    |      |              |      |        |       |       |      |                  |                |      |      |                |      |                |         |              |                |
| Self Service                   | ~ |   |                                     |       | <                  |      |              | J    | Jan 20 | 021   |       |      | >                |                |      |      |                |      |                |         |              |                |
| บันทึกเวลาเข้า/ออก             |   |   | พนักงาน                             | Fr Sa | a Su Mo<br>2 03 04 | Tu W | e Th<br>6 07 | Fr S | 6a Su  | Mo T  | īu ₩e | Th F | r Sa S<br>5 16 1 | 6u Mo<br>17-18 | Tu W | e Th | Fr Sa<br>22 23 | Su № | 10 Tu<br>25 26 | We T    | h Fr<br>8 29 | Sa Su<br>30_31 |
| ขอลา<br>ขอล่วงเวลา             |   | 0 | 90000001 Ms.KUT02 KUT02<br>KUT_POS2 |       |                    |      |              |      |        |       |       |      |                  |                |      |      |                |      | Τ              |         |              |                |
| ขอรับรองเวลา                   |   | 0 | 90000000 Mr.KUT01 KUT01<br>KUT_POS1 |       |                    |      |              |      |        |       |       |      |                  |                |      |      |                |      |                |         |              |                |
| ตารางเวลาของฉัน<br>ปฏิทินกลุ่ม |   | 0 | 90000002 Mr.KUT03 KUT03<br>KUT_POS3 |       |                    |      |              |      |        |       |       |      |                  |                | •    |      |                |      |                |         |              |                |
| การวางแผนกะการทำงา             | u | 0 | 90000003 Ms.KUT04 KUT04<br>KUT_POS4 |       |                    |      |              |      |        |       |       |      |                  |                |      |      |                |      |                |         |              |                |
|                                |   | 0 | 90000004 Mr.KUT05 KUT05<br>KUT_POS5 |       |                    |      |              |      |        |       |       |      |                  |                |      |      |                |      |                |         |              |                |
|                                |   | 0 | 90000005 Ms.KUT06 KUT06<br>KUT_POS6 |       |                    |      |              |      |        |       |       |      |                  |                |      |      |                |      |                |         |              |                |
|                                |   | 0 | 90000006 Mr.KUT07 KUT07<br>KUT_POS7 |       |                    |      |              |      |        |       |       |      |                  |                |      |      |                |      |                |         |              |                |
|                                |   | Ω | 90000007 Ms.KUT08 KUT08<br>KUT_POS8 |       |                    |      |              |      |        |       |       |      |                  |                |      |      |                |      |                |         |              |                |
|                                |   | Ω | 90000008 Mr.KUT09 KUT09<br>KUT_POS9 |       |                    |      |              |      |        |       |       |      |                  |                |      |      |                |      |                |         |              |                |
|                                | < | Q | 9000009 Ms.KUT10 KUT10<br>KUT_POS10 |       |                    |      |              |      |        |       |       |      |                  |                |      |      |                |      |                |         |              |                |

#### <u>แสดงปฏิทินกลุ่ม (Team Calendar)</u>

5. กดปุ่มเพื่อแสดงผลรูปแบบรายเดือน

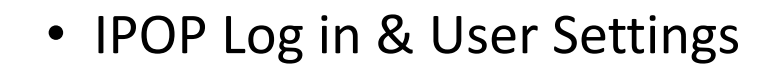

- My Inbox
- Team Calendar
- Shift Planning
- Delegation

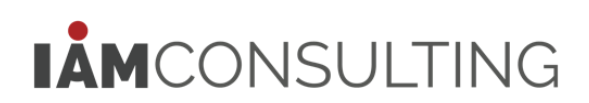

Shift planning – การวางแผนกะการทำงาน

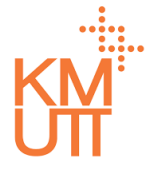

#### **Menu Path:** Home > Self Service > Team Calendar

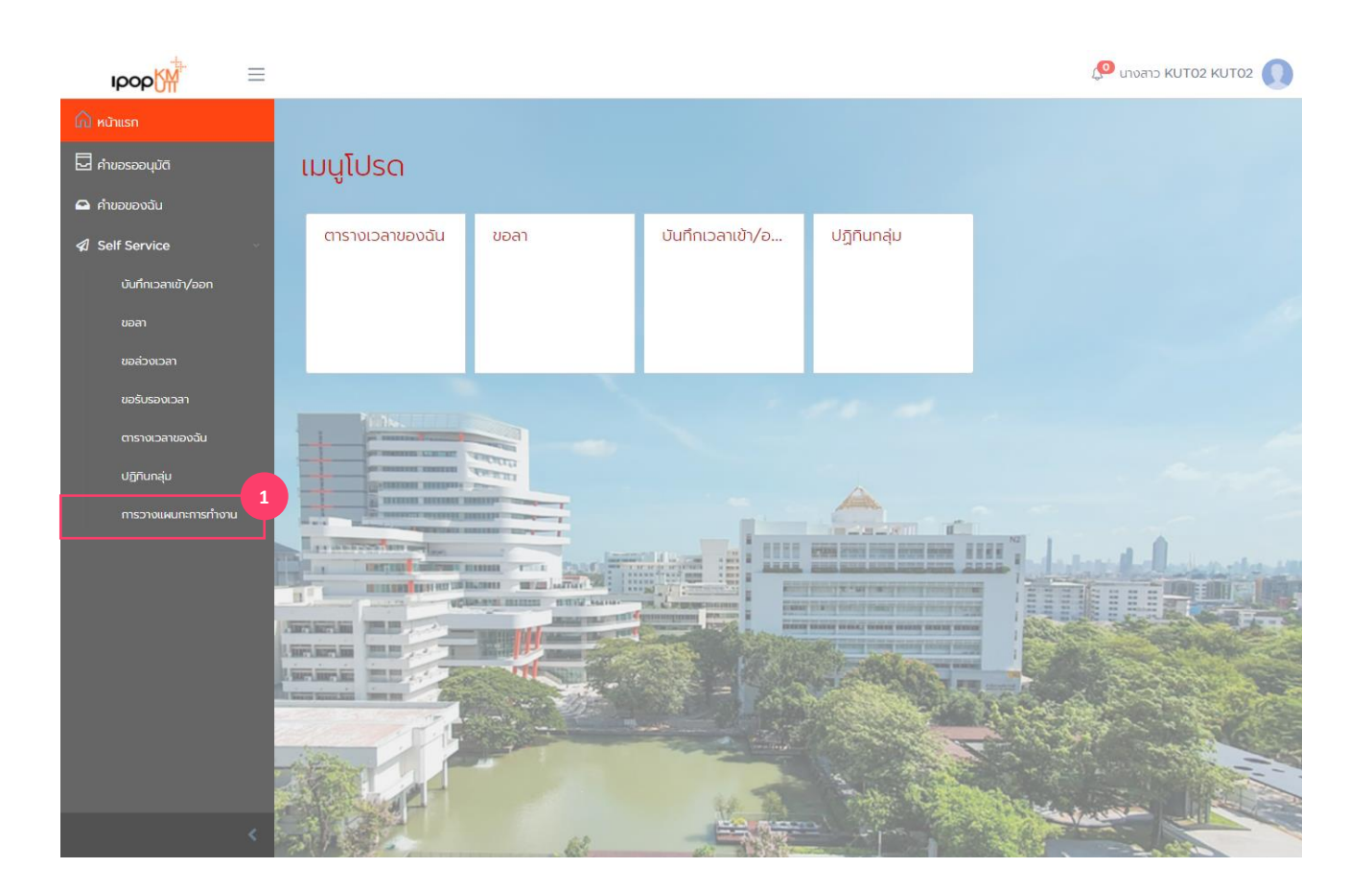

#### <u>การวางแผนกะการทำงาน (Shift</u> planning)

 เลือกเมนูการวางแผนกะการทำงาน หรือสามารถเข้า ผ่านกลุ่มเมนูโปรด

Shift planning – การวางแผนกะการทำงาน

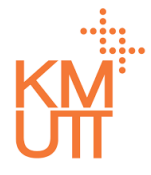

#### Menu Path: Home > Self Service > Team Calendar

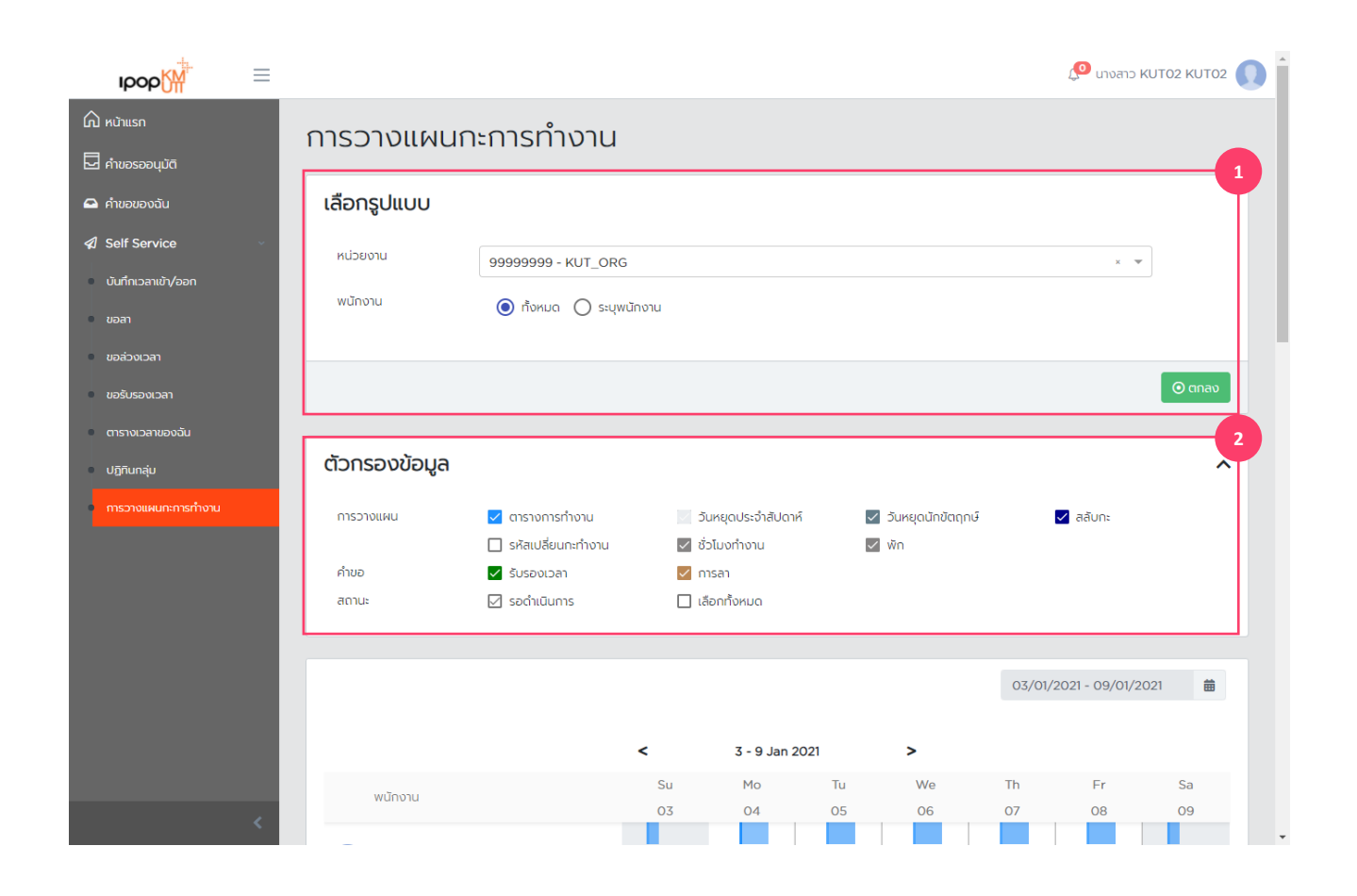

#### <u>การวางแผนกะการทำงาน (Shift</u> planning)

- เลือกหน่วยงานที่ต้องการวางแผนกะการทำงาน หรือ เลือกระบุเพื่อแสดงรายพนักงาน
- ระบุตัวกรองข้อมูลเพื่อเลือกการแสดงผลเฉพาะบาง ประเภทข้อมูล

Shift planning – การวางแผนกะการทำงาน

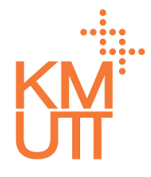

#### **Menu Path:** Home > Self Service > Team Calendar

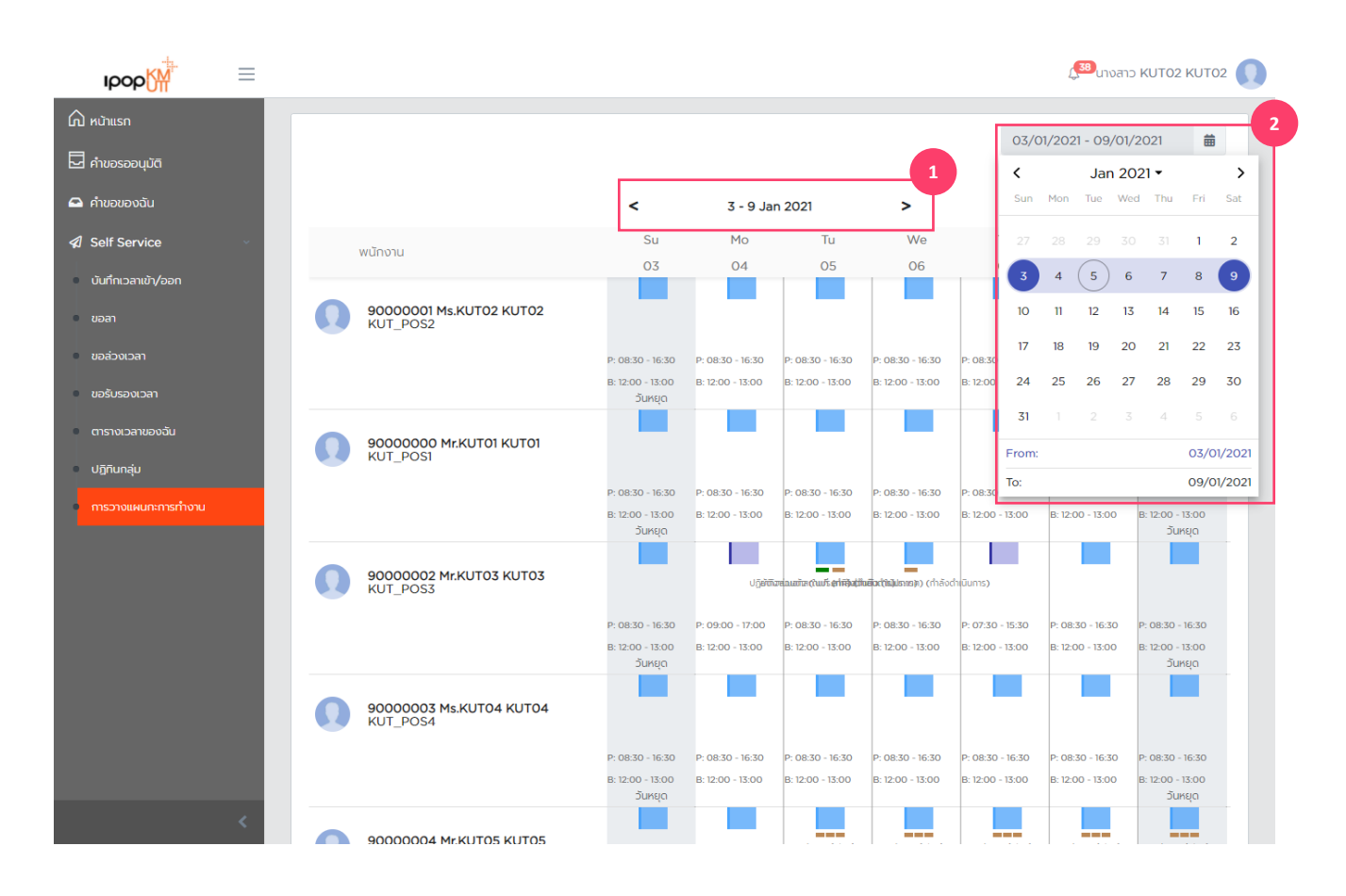

#### <u>การวางแผนกะการทำงาน (Shift</u> planning)

- 1. กดลูกศร ซ้ายหรือขวาเพื่อเลื่อนช่วงวันที่ที่แสดงผล
- 2. เลือ<sup>้</sup>กช่วงวันที่ที่จะแสดงผลผ่านปฏิทิน

Shift planning – การวางแผนกะการทำงาน

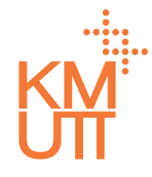

#### **Menu Path:** Home > Self Service > Team Calendar

| ıрор <mark>∭</mark>                    | = |                                      |         |                  |                  |                  |                  | 2 <sup>380</sup> นางสาว | KUTO2 KUTO |
|----------------------------------------|---|--------------------------------------|---------|------------------|------------------|------------------|------------------|-------------------------|------------|
| 🎧 หน้าแรก                              |   | ตัวกรองข้อมูล                        |         |                  |                  |                  |                  |                         | `          |
| 🖵 คำขอรออนุมัติ                        |   |                                      |         |                  |                  |                  |                  |                         |            |
| 🖴 คำขอของฉัน                           |   |                                      |         |                  |                  |                  | 17/01/           | 2021 - 23/01/20         | 21 🛱       |
| Self Service                           | ~ |                                      | <       | 17 - 23 Ja       | in 2021          | >                |                  |                         |            |
| <ul> <li>บันทึกเวลาเข้า/ออก</li> </ul> |   | พนักงาน                              | Su      | Мо               | Tu               | We               | Th               | Fr                      | Sa         |
| • ขอลา                                 |   |                                      | 17      | 18               | 19               | 20               | 21               | 22                      | 23         |
| • ขอส่วงเวลา                           |   | 90000001 Ms.KUT02 KUT02<br>KUT_POS2  |         | ≓ ,              | เปลี่ยนกะทำงาน   |                  |                  |                         |            |
| ขอรับรองเวลา                           |   |                                      |         | P: 08:30 - 16:30 | P: 08:30 - 16:30 | P: 08:30 - 16:30 | P: 08:30 - 16:30 | P: 08:30 - 16:30        |            |
| ตารางเวลาของฉัน                        |   |                                      | วันหยด  | B: 12:00 - 13:00 | B: 12:00 - 13:00 | B: 12:00 - 13:00 | B: 12:00 - 13:00 | B: 12:00 - 13:00        | วันหยด     |
| ปฏิทินกลุ่ม                            |   | 90000000 Mr.KUT01 KUT01<br>KUT POS1  |         |                  |                  |                  |                  |                         |            |
|                                        |   |                                      |         | P: 08:30 - 16:30 | P: 08:30 - 16:30 | P: 08:30 - 16:30 | P: 08:30 - 16:30 | P: 08:30 - 16:30        |            |
|                                        |   |                                      | วันหยุด | B: 12:00 - 13:00 | B: 12:00 - 13:00 | B: 12:00 - 13:00 | B: 12:00 - 13:00 | B: 12:00 - 13:00        | วันหยุด    |
|                                        |   | 90000002 Mr.KUT03 KUT03<br>KUT_POS3  |         |                  |                  |                  |                  |                         |            |
|                                        |   |                                      |         | P: 08:30 - 16:30 | P: 08:30 - 16:30 | P: 08:30 - 16:30 | P: 08:30 - 16:30 | P: 08:30 - 16:30        |            |
|                                        |   |                                      | วันหยุด | B: 12:00 - 13:00 | B: 12:00 - 13:00 | B: 12:00 - 13:00 | B: 12:00 - 13:00 | B: 12:00 - 13:00        | วันหยุด    |
|                                        |   | 90000003 Ms.KUT04 KUT04<br>KUT. POS4 |         |                  |                  |                  |                  |                         |            |
|                                        |   |                                      |         | P: 08:30 - 16:30 | P: 08:30 - 16:30 | P: 08:30 - 16:30 | P: 08:30 - 16:30 | P: 08:30 - 16:30        |            |
|                                        | < |                                      | วันหยุด | B: 12:00 - 13:00 | B: 12:00 - 13:00 | B: 12:00 - 13:00 | B: 12:00 - 13:00 | B: 12:00 - 13:00        | วันหยด     |

### <u>การวางแผนกะการทำงาน (Shift planning)</u>

 กด click ขวาเพื่อแสดงเมนูการเปลี่ยนกะการทำงาน (สำหรับอุปกรณ์มือถือ ให้กดค้างที่แท่งกะการ ทำงาน) และกดปุ่มเปลี่ยนกะการทำงานเพื่อ ดำเนินการ

Shift planning – การวางแผนกะการทำงาน

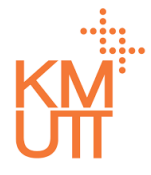

#### **Menu Path:** Home > Self Service > Team Calendar

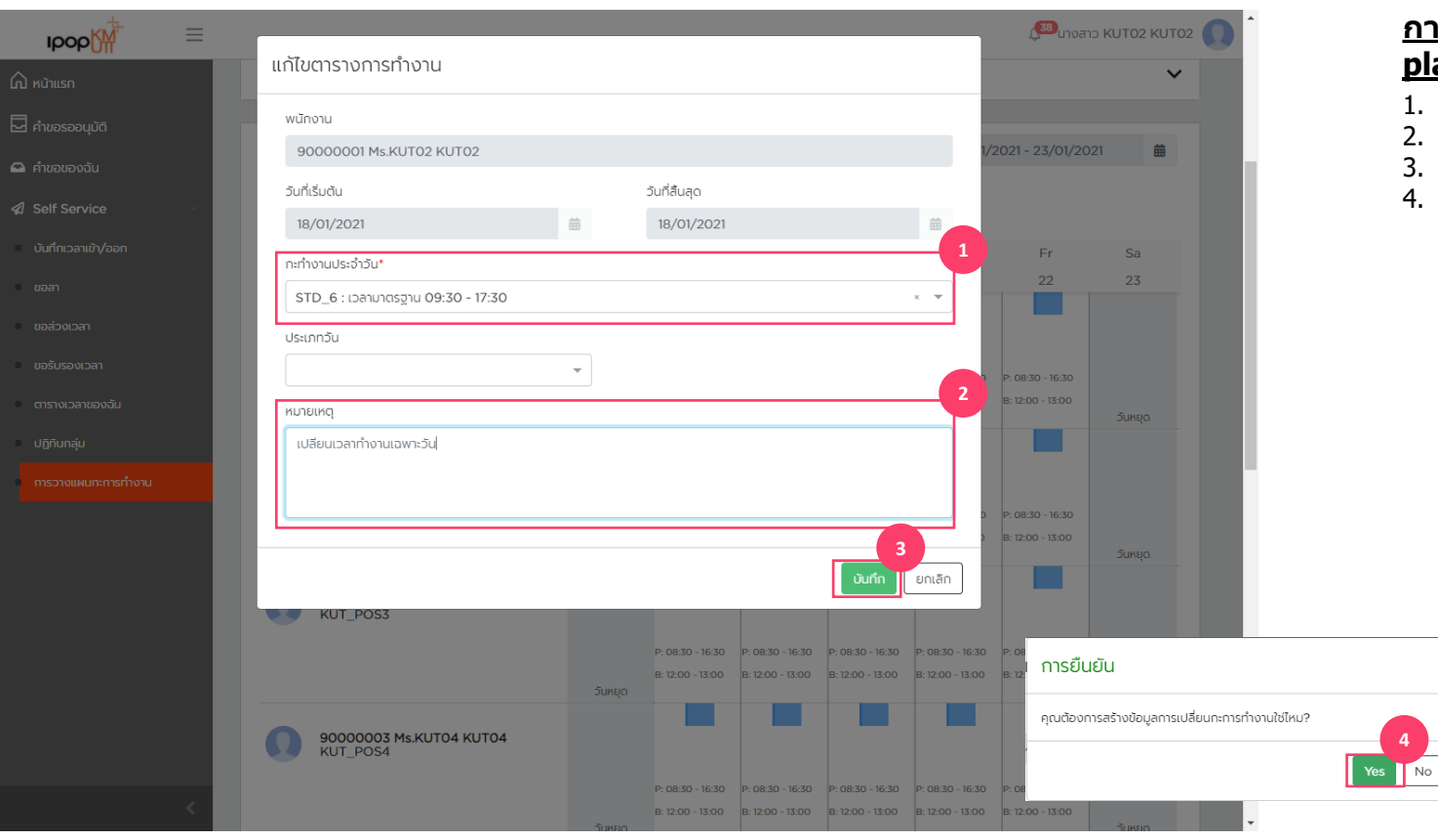

#### <u>การวางแผนกะการทำงาน (Shift</u> planning)

- 1. เลือกกะการทำงานประจำวันที่ต้องการเปลี่ยนแปลง
- 2. ระบุหมายเหตุของการเปลี่ยนแปลงกะการทำงาน
- . กด ์บันทึกเพื่อยืนยันการเปลี่ยนแปลง
- 4. กด Yes ใน pop-up windows เพื่อยืนยันการ เปลี่ยนแปลงกะการทำงานประจำวัน

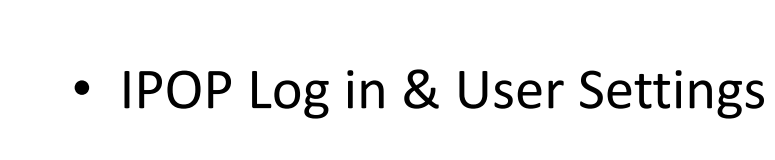

- My Inbox
- Team Calendar
- Shift Planning
- Delegation

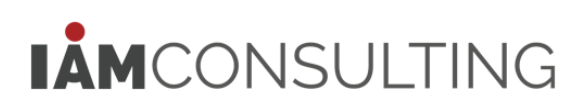

### Delegation

Delegation – การมอบหมายการอนุมัติรายการคำขอ

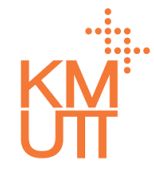

| 02110102 |
|----------|
|          |
|          |
|          |
|          |
|          |
|          |
|          |
|          |
|          |
|          |

#### <u>การมอบหมายการอนุมัติรายการคำขอ</u> <u>(Delegation)</u>

- 1. เลือก tab: มอบหมายงาน
- 2. กดปุ่มสร้าง

### Delegation

Delegation – การมอบหมายการอนุมัติรายการคำขอ

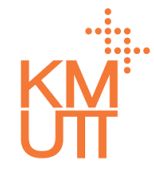

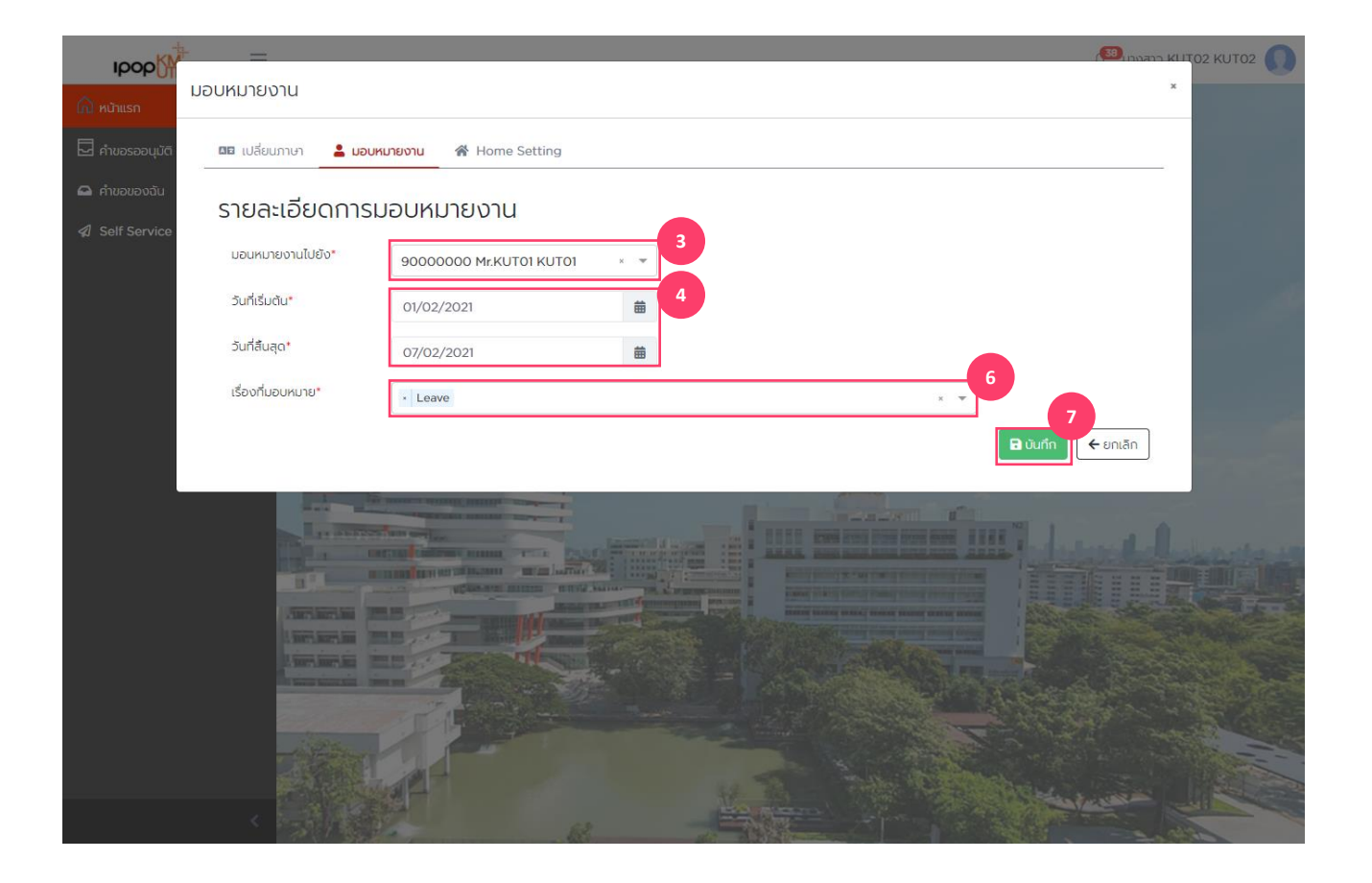

#### <u>การมอบหมายการอนุมัติรายการคำขอ</u> <u>(Delegation)</u>

- เลือกรหัสพนักงานที่ต้องการมอบหมายการอนุมัติ รายการคำขอ
- 4. ระบุวันที่เริ่มตันและสิ้นสุดการมอบหมาย
- 5. ระบุเรื่องที่ต้องการมอบหมายงาน
- กดปุ่ม บันทึก เพื่อยืนยันการมอบหมายการอนุมัติ รายการคำขอ

# THANK YOU

IAMCONSULTING